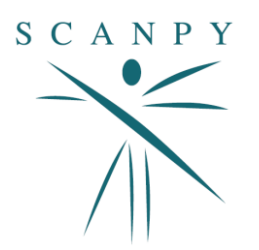

# Accéder à vos résultats SCANPY

# Étape 1 : Accédez au site SCANPY

- 1. Allez sur le site <u>www.scanpy.fr</u>.
- 2. Dans le menu principal, cliquez sur l'onglet « Récupérer vos résultats ».

## Étape 2 : Choisissez la période de l'examen

1. Sélectionnez la période durant laquelle l'examen a été réalisé.

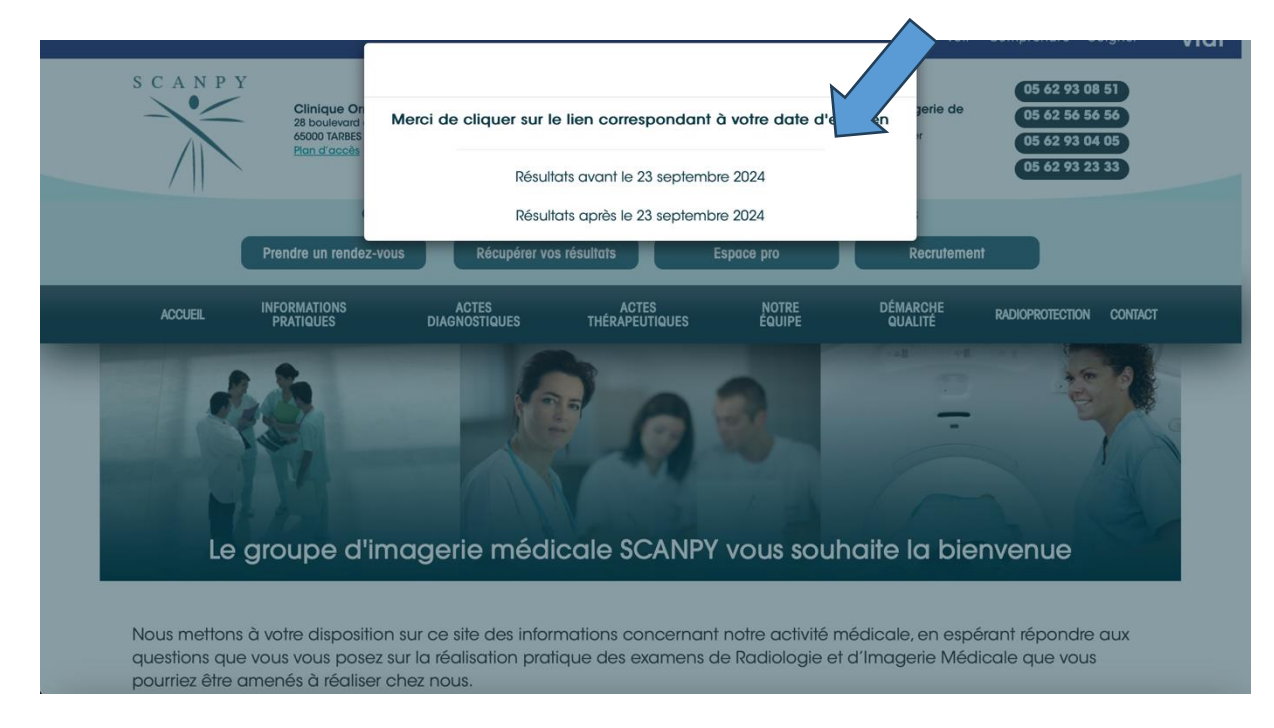

# Étape 3 : Connexion à votre compte

- 1. Vous arrivez sur le portail d'accès aux résultats.
- 2. Entrez votre **code d'accès** et votre **mot de passe** qui vous ont été fournis lors de l'examen.

**Important :** Veillez à respecter les majuscules et minuscules dans votre code et mot de passe.

| S C A N P Y                                      | Code d'accès / Adresse e-mail<br>Mot de passe<br>Mode d'accès<br>© Patient OMédecin<br>Connexion |
|--------------------------------------------------|--------------------------------------------------------------------------------------------------|
| Portail de résu                                  |                                                                                                  |
|                                                  |                                                                                                  |
| Consulter les Conditions Générales d'Utilisation |                                                                                                  |

# Étape 4 : Accédez à vos résultats

- 1. Une fois connecté, vous serez redirigé vers la page affichant vos résultats d'examen ainsi que votre compte.
- 2. Cliquez sur l'encart vert intitulé « Accéder à mes résultats ».

| Accueil                                                              | Mes résultats (b) Déconnecter |  |  |
|----------------------------------------------------------------------|-------------------------------|--|--|
| Retrouvez tous vos examens avec un seul identifiant :                |                               |  |  |
| Créer votre compte                                                   |                               |  |  |
|                                                                      | <b>A</b>                      |  |  |
| Mon examen                                                           |                               |  |  |
| Examen du 06/03/2025 à 15:15                                         |                               |  |  |
| Site                                                                 |                               |  |  |
| xamen Scanner - ARTHROSCANNER DU GENOU,Radiographie - Guidage ra Gue |                               |  |  |
| Accéder à mes résultats                                              |                               |  |  |
|                                                                      |                               |  |  |

# Étape 5 : Visualisation du compte rendu

1. Une fenêtre s'ouvrira, et vous aurez accès à votre **compte rendu au format PDF**. Vous pouvez alors l'imprimer ou l'enregistrer sur votre ordinateur selon vos besoins.

#### Étape 6 : Accédez aux images associées

1. Pour consulter les images associées à votre examen. cliquez sur l'encart « Images ».

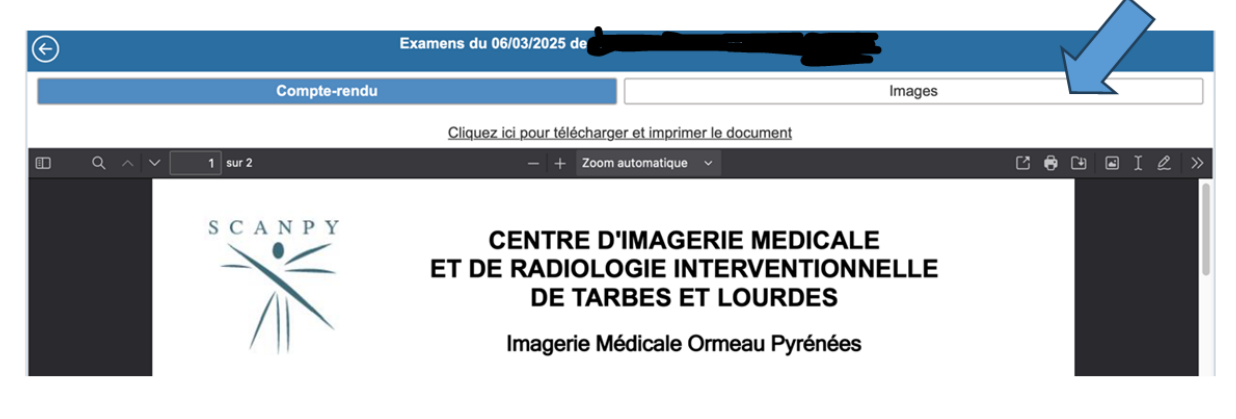

#### Étape 7 : Visualisation de plusieurs examens

- 1. Si vous avez passé plusieurs examens le même jour, ils seront listés **l'un à la suite de l'autre**.
- 2. Il suffit de cliquer sur « Visualiser les images » à côté de l'examen que vous souhaitez consulter.

| Examens du 06/03/2025 de ,                                                                                                    |                                                                                             |                                                     |
|----------------------------------------------------------------------------------------------------|---------------------------------------------------------------------------------------------|-----------------------------------------------------|
|                                                                                                    | Compte-rendu                                                                                | Images                                              |
| Examens du 06/03/2025 Radiographie   Type d'examen Guidage radiologique   Examen Guidage radiologique   N° examen A   Study Instance UID 210,3407,413,000,20,01388,3142,5370,38478,4000,005,6079 |                                                                                             |                                                     |
| Examens du 06/03/2025<br>Type d'examen<br>Examen<br>N° examen<br>Study Instance UID                                                                                                    | Scanner<br>Arthroscanner du genou<br>Arthroscanner du genou<br>2 16 4 4 2 16 6 8 9 (68.20.9 | 1 89 <b>02542, 537936470, 10</b> 8000500 <b>5</b> 0 |
|                                                                                                    | Visualiser                                                                                  | ies images                                          |

# Étape 8 : Utilisation du visionneur d'images

- 1. Le visionneur d'images s'ouvrira dans une **nouvelle fenêtre**.
- 2. Sur la gauche, vous verrez une **liste de séries d'images**. Cliquez sur l'une d'elles pour la visualiser.

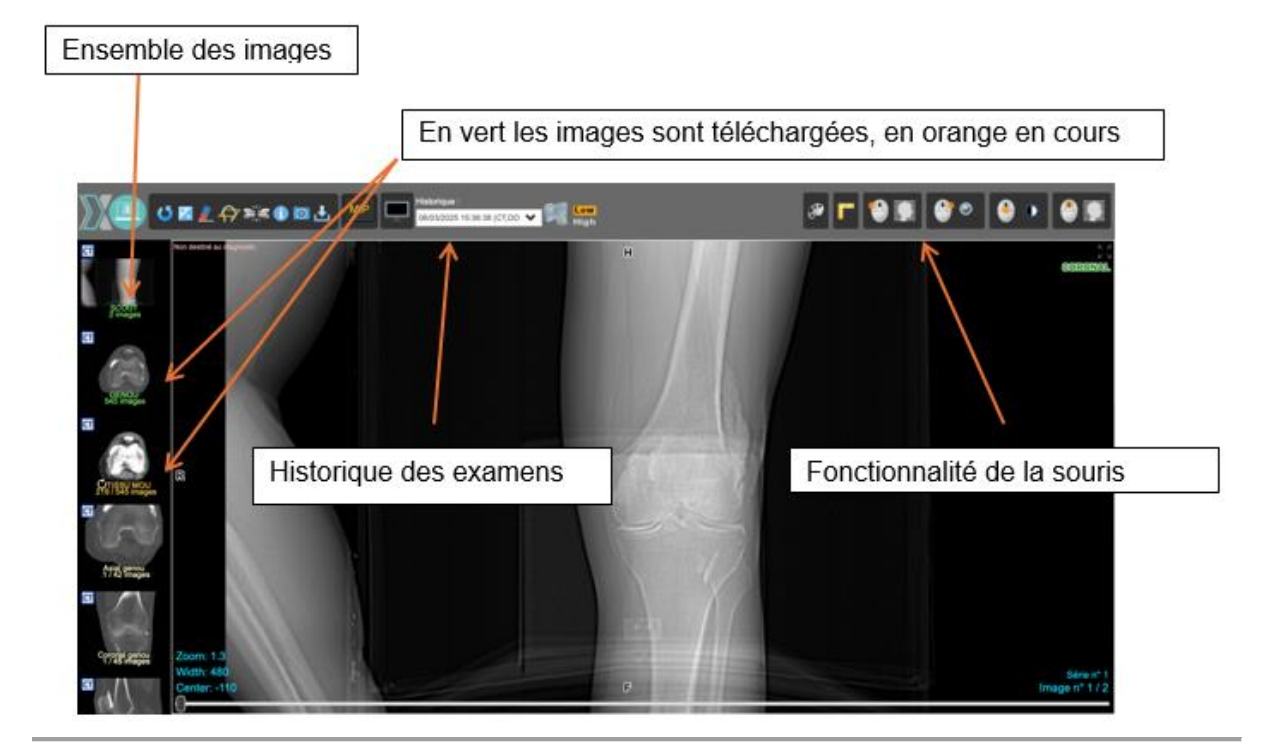

## Étape 9 : Fonctionnalité MPR pour les images 3D

- 1. Pour les images réalisées en 3D (scanners et certaines séquences d'IRM), une fonctionnalité **MPR** (Mise en Plan Reformatée) sera disponible.
- 2. Cette fonctionnalité permet de reconstruire le volume dans les 3 plans de l'espace (axial, sagittal, et coronal).
- 3. Vous pourrez ainsi visualiser les images sous l'angle de votre choix.

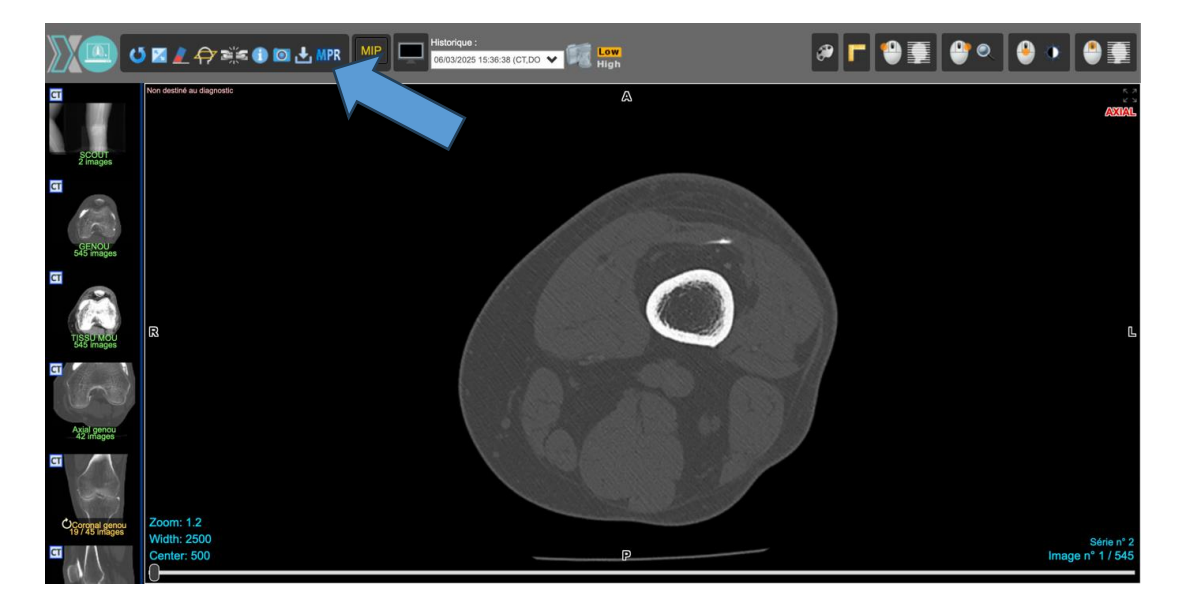

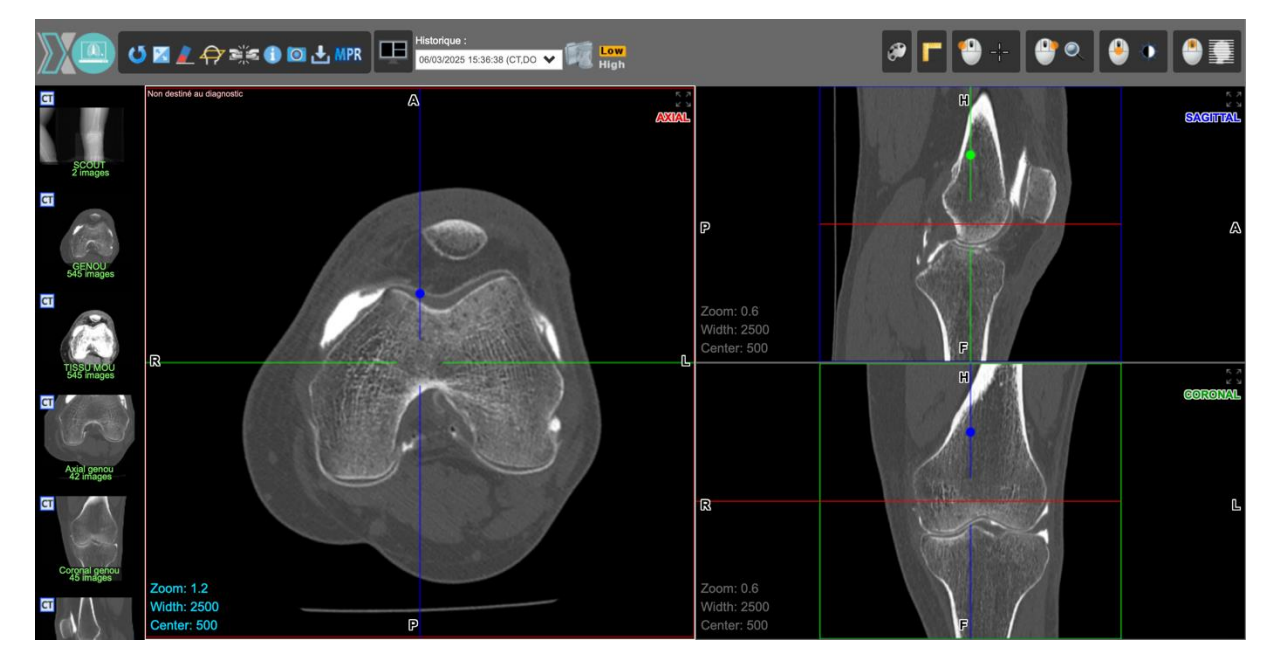

# Étape 10 : Diviser l'écran pour comparer plusieurs séries d'images

- 1. Vous pouvez également diviser l'écran en plusieurs parties.
- 2. Vous pouvez alors afficher deux séries d'images côte à côte sur le même écran pour les comparer plus facilement.

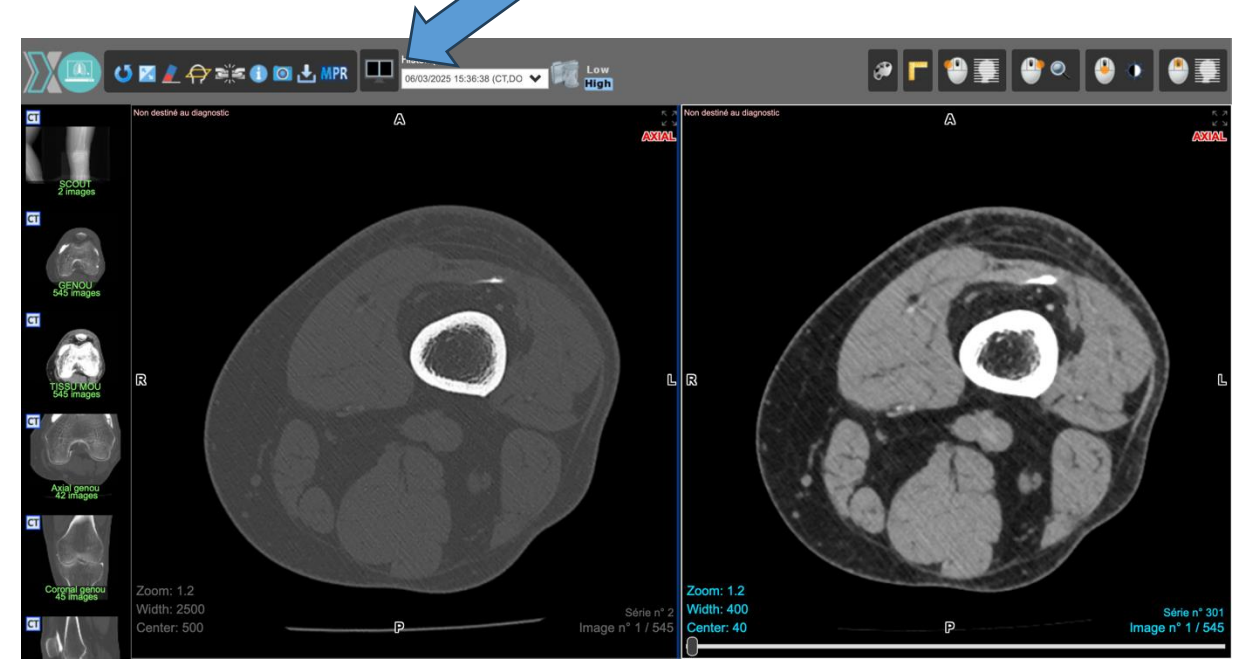

En suivant ces étapes, vous devriez pouvoir facilement consulter vos résultats d'examen ainsi que les images associées via le portail SCANPY. Si vous avez des difficultés, n'hésitez pas à nous contacter.